# Beispiel für "Grids" bei www.ebersbach-algäu.de in der [Hauptspalte] verwenden

# Ebersbach im Allgäu

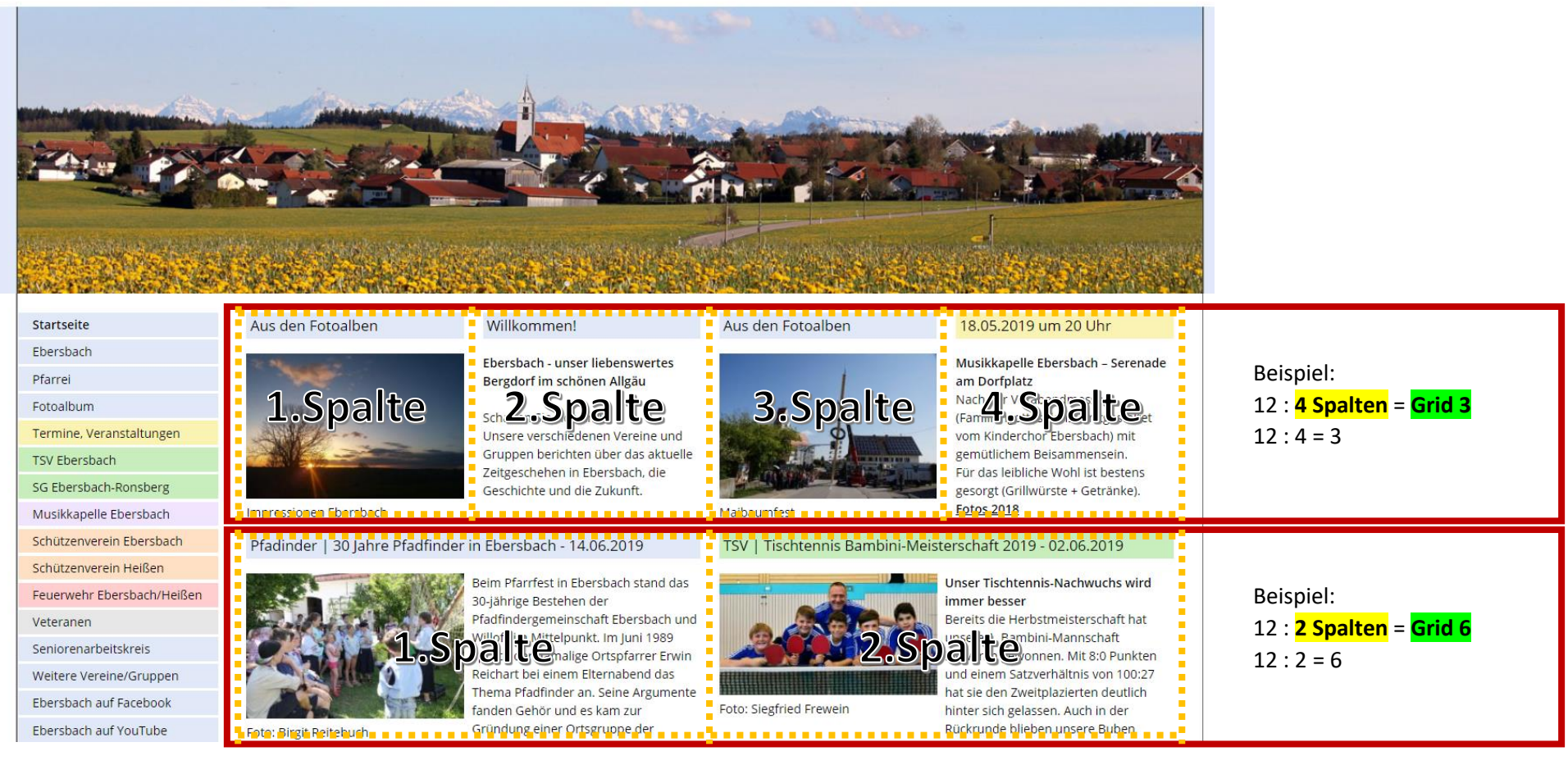

# Alle Grids:

- 12 : **12 Spalten** = Grid 1
- 12 : <mark>6 Spalten</mark> = Grid 2 nicht verfügbar
- 12 : <mark>4 Spalten</mark> = Grid 3
- 12 : <mark>3 Spalten</mark> = Grid 4
- 12 : 2 Spalten = Grid 6
- 12 : **1 Spalte** = Grid 12

Wichtig nach einer Grid Zeile das Modul <div class="clear"></div> einfügen!

1. Beispiel für 2 Spalten Artikel: Artikel "1+2 NEWS mit 2 Artikel in Grid 6 [Hauptspalte]" > bearbeiten (Stift Symbol)

|             | Contao                    | 📮 Vorschau Benutzer amultari 🗸                                                                             |
|-------------|---------------------------|----------------------------------------------------------------------------------------------------|
| ۱۱ <i>ک</i> | NHALTE                    | Artikel                                                                                                    |
| A           | Artikel                   |                                                                                                    |
| E           | Events                    | Filtern: Autor 🔻 Anzeigen in 💌 Artikel schützen 🔻 Erlaubte Mitglie 💌 Nur Gästen anze 💌 Artikel veröffent 💌 |
| Ν           | Nachrichten               |                                                                                                    |
| F           | Formulargenerator         | Suchen: Artikelalias 🔻 =                                                                                   |
| F           | AQ                        |                                                                                                    |
| K           | Kommentare                | 🖸 Neuer Artikel 🔹 Alle umschalten 🔥 Mehrere bearbeiten                                                     |
| N<br>C      | Newsletter<br>Google Maps |                                                                                                    |
|             |                           | Dorfportal Ebersbach im Allgäu • ein Projekt des TSV e.V. • Rottachstraße 33 • 87634 Ebersbach             |
|             | AYOUT                     | 😑 👤 www.ebersbach-allgaeu.de                                                                               |
| Т           | Themes                    | ⚠ Seite nicht gefunden                                                                                     |
| S           | Seitenstruktur            | Slider Ebersbach [Kopfzeile]                                                                               |
| l<br>C      |                           | 📝 Seite nicht gefunden [Hauptspalte] 🦯 🔆 🕂 🗳 🗶 🕲 😝                                                         |
|             |                           | ▲ Zugriff verweigert                                                                                       |
| <u>е</u> в  | BENUTZERVERWALTUNG        | 📝 Slider Ebersbach [Kopfzeile] / X 🕂 🗴 🕲 🖯                                                                 |
| N           | Mitglieder                | 📝 Zugriff verweigert [Hauptspalte]                                                                         |
| Ν           | Mitgliedergruppen         | ✓ Startseite                                                                                               |
| В           | Benutzer                  | 📝 Slider Ebersbach Master [Kopfzeile] 🧳 🗶 💿 🖯                                                              |
| В           | Benutzergruppen           | 📝 Willkommen - Aus den Fotoalben - Highlights in Grid 3 [Hauptspalte] 🥖 🔀 🕇 🌶 🗶 👁 🖯                        |
|             |                           | 📝 VORLAGE - NEWS mit 2 Artikeln in Grid 6 (Kopie) [Hauptspalte]                                            |
| tĝ} s       | YSTEM                     | 📝 1+2 NEWS mit 2 Artikeln in Grid 6 [Hauptspalte]                                                          |
| C           | Dateiverwaltung           | 🗹 3+4 NEWS mit 2 Artikeln in Grid 6 [Hauptspalte]                                                          |
| S           | System-Log                | 📝 5+6 NEWS mit 2 Artikeln in Grid 6 [Hauptspalte]                                                          |
| E           | Einstellungen             | 7+8 NEWS mit 2 Artikeln in Grid 6 [Hauptspalte]                                                            |
| S           | Systemwartung             | 📝 SVE   starke Ebersbacher Schützen 09.05.2019 [Hauptspalte] 🥖 🔀 🕂 🕹 🛠 👁 🚯                                 |
| V           | Wiederherstellen          | 📝 Frühling in Ebersbach 09.05.2019 [Hauptspalte]                                                           |

- Artikel > 1+2 NEWS mit 2 Artikel in Grid 6 > Inhaltselemente > bearbeiten (beide Stift Symbole nacheinander)
   Nach den 2 Artikeln das Modul <div class="clear"></div> einfügen

|   | Contao            | 다. Vorschau Benutzer amultari                                                                  |
|---|-------------------|------------------------------------------------------------------------------------------------|
| ¢ | INHALTE           | Artikel • 1+2 NEWS mit 2 Artikeln in Grid 6 • Inhaltselemente                                  |
|   | Artikel           |                                                                                                |
|   | Events            | Filtern: Elementtyp ▼ Element schützϵ ▼ Erlaubte Mitglie ▼ Nur Gästen anzϵ ▼ Unsichtbar ▼      |
|   | Nachrichten       |                                                                                                |
|   | Formulargenerator | Suchen: Alternativer Text v = Anzeigen: 1 - 3 v T                                              |
|   | FAQ               |                                                                                                |
|   | Kommentare        | 🗢 Zurück 🕴 Neues Element 🔥 Mehrere bearbeiten                                                  |
|   | Newsletter        |                                                                                                |
|   | Google Maps       | Titel: 1+2 NEWS mit 2 Artikeln in Grid 6                                                       |
|   |                   | Anzeigen in: Hauptspalte                                                                       |
| ⊟ | LAYOUT            | Änderungsdatum: 15.06.2019 15:41                                                               |
|   | Themes            | Teasertext anzeigen: nein<br>Artikel veröffentlichen: ia                                       |
|   | Seitenstruktur    | Anzeigen ab: -                                                                                 |
|   | Templates         | Anzeigen bis:                                                                                  |
|   | CSS Stile         | Text 🥖 🕂 🖈 🗶 💿 🔁 🚍                                                                             |
|   |                   | Pfadinder   30 Jahre Pfadfinder in Ebersbach - 14.06.2019                                      |
| 0 |                   | Beim Pfarrfest in Ebersbach stand das 30-jahrige Bestehen der Pfadfindergemeinschaft Ebersbach |
| 0 | Marted            | Text 0 0 0 =                                                                                   |
|   | Mitglieder        | TSV   Tischtennis Bambini-Meisterschaft 2019 - 02.06.2019                                      |
|   | Mitgliedergruppen |                                                                                                |
|   | Benutzer          | Modul / + 2 × @ 8 C =                                                                          |
|   | Benutzergruppen   | <div class="clear"></div>                                                                      |
|   | -                 |                                                                                                |
| ŝ | SYSTEM            |                                                                                                |
|   | Dateiverwaltung   |                                                                                                |
|   | System-Log        |                                                                                                |
|   | Einstellungen     |                                                                                                |
|   | Systemwartung     |                                                                                                |
|   | Wiederherstellen  |                                                                                                |

4. Artikel > 1+2 NEWS mit 2 Artikel in Grid 6 > Inhaltselemente > bearbeiten > CSS-Stil Auswahl bitte "Grid6" einsetzen und speichern

| Contao Q Vorschau                                                                                                    | ı Benutzer amultari 🗸 |
|----------------------------------------------------------------------------------------------------|-----------------------|
| INHALTE Artikel > 1+2 NEWS mit 2 Artikeln in Grid 6 > Inhaltselemente > Inhaltselement ID 3527 bearbeit                                                                                                    | ten                   |
| Artikel                                                                                                    |                       |
| Events Version 14 (15.06.2019 15:28) amultari 🔻                                                                                                    | Wiederherstellen 🚘    |
| Nachrichten                                                                                                    |                       |
| Formulargenerator                                                                                                    | 🔶 Zurück              |
| FAQ                                                                                                    |                       |
| Kommentare                                                                                                    |                       |
| Newsletter Elementtyp 🛕                                                                                                    |                       |
| Google Maps Text T                                                                                                    |                       |
| Bitte wählen Sie den Typ des Inhaltselements.                                                                                                    |                       |
| ☐ LAYOUT Überschrift                                                                                                    |                       |
| Themes Pfadinder   30 Jahre Pfadfinder in Ebersbach - 14.0 h3 🔻                                                                                                    |                       |
| Seitenstruktur Hier können Sie dem Inhaltselement eine Überschrift hinzufügen.                                                                                                    |                       |
| Templates                                                                                                    |                       |
| CSS Stile Text/HTML/Code                                                                                                    |                       |
|                                                                                                    |                       |
| A BENUTZERVERWALTUNG                                                                                                    |                       |
| Datei                                                                                                    |                       |
| Mitgliedergruppen B I Formate - E E E E E E E A A A                                                                                                    |                       |
| Benutzer                                                                                                    |                       |
| Beim Pfarrfest in Ebersbach stand das 30-jährige Bestehen der Pfadfindergemeinschaft Ebersbach und Willofs im Mi<br>1989 sprach der damalige Ortspfarrer Erwin Reichart bei einem Elterpahend das Thema Pfadfinder an. Seine Argume | ittelpunkt. Im Juni   |
| und es kam zur Gründung einer Ortsgruppe der Katholischen Pfadfinderschaft Europas (KPE), die immer noch Bestar                                                                                                    | nd hat.               |
| Viele Kinder und Jugendliche haben in diesen 30 Jahren das Pfadfinderleben durchlaufen. Nicht nur religiöse Aspekte<br>Sondern auch das Lernen. Verantwortung zu übernehmen. Dazu gehören ebenso Onferbereitschaft und Nächstenlief | e waren angesagt,     |
| Dateiverwaltung                                                                                                    | re una die Ernarding  |
| Surtem Log                                                                                                    |                       |
| Einstellungen                                                                                                    |                       |
| Systemwartung                                                                                                    |                       |
| Wiederberstellen                                                                                                    |                       |

#### Sie können HTML-Tags verwenden, um den Text zu formatieren.

#### Bild-Einstellungen

#### Ein Bild hinzufügen

Dem Inhaltselement ein Bild hinzufügen.

Quelldatei\*

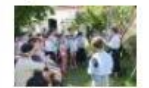

#### Auswahl ändern

Bitte wählen Sie eine Datei oder einen Ordner aus der Dateiübersicht.

# Bildgröße 🛕

| Proportional | 228 | ⇔ 228 |
|--------------|-----|-------|
|--------------|-----|-------|

Hier können Sie die Abmessungen des Bildes und den Skalierungsmodus

#### Bildabstand

| 1 | 7 | 4 | €                                              | 9   | 1 |
|---|---|---|------------------------------------------------|-----|---|
|   |   |   |                                                | - X |   |
| ÷ | ļ |   | <u>k</u> – – – – – – – – – – – – – – – – – – – |     | - |

Hier können Sie den oberen, rechten, unteren und linken Außenabstand

### Metadaten überschreiben

Die Bild-Metadaten aus der Dateiverwaltung überschreiben.

#### Alternativer Text

PFA | Verantwortung erlernen - 30 Jahre Pfadfinder in Ebersbach

Hier können Sie einen alternativen Text für das Bild eingeben (alt-Attribut).

#### Bildlink-Adresse

| {{link_u | rl::533}}                   |             |             |                |         |         |   |
|----------|-----------------------------|-------------|-------------|----------------|---------|---------|---|
|          | 225-681 006-60110 - 308.097 | 222-01 1021 | C 2-5310 EV | 210x14 (0.000) | 1000000 | 11071 H | A |

Eine eigene Bildlink-Adresse überschreibt den Lightbox-Link, so dass das Bild

#### ▼ Template-Einstellungen

Individuelles Template

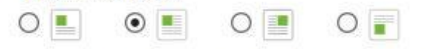

Bitte legen Sie fest, wie das Bild ausgerichtet werden soll.

#### Großansicht/Neues Fenster

Großansicht des Bildes in einer Lightbox bzw. den Link in einem neuem

# Bildtitel

#### PFA | Verantwortung erlernen - 30 Jahre Pfadfinder in Ebersbach

Hier können Sie den Titel des Bildes eingeben (title-Attribut).

## Bildunterschrift

#### Foto: Birgit Reitebuch

Hier können Sie einen kurzen Text eingeben, der unterhalb des Bildes

# Bildausrichtung

| <ul> <li>Zugriffsschutz</li> </ul>                                         |              |
|----------------------------------------------------------------------------|--------------|
| Das Inhaltselement nur bestimmten Gruppen anzeigen.                        |              |
| ▼ Experten-Einstellungen                                                   |              |
| Das Inhaltselement verstecken, sobald ein Mitglied angemeldet ist.         |              |
| CSS-Stil Auswahl                                                           |              |
| Color Ebersbach (ebersbach) 💓 Grid6 (grid6) 😠                              |              |
| Hier können Sie die CSS-Stile mit den vordennierten CSS-Klassen auswählen. |              |
| CSS-ID/Klasse                                                              |              |
| grid6 ebersbach                                                            |              |
| Hier können Sie eine ID und beliebig viele Klassen eingeben.               |              |
| <ul> <li>Sichtbarkeit</li> </ul>                                           |              |
| Unsichtbar                                                                 |              |
| Das Element auf der Webseite nicht anzeigen.                               |              |
| Anzeigen ab                                                                | Anzeigen bis |
|                                                                            |              |
|                                                                            |              |

Version 4.4.23 Mehr erfahren auf contao.org